# **Class Scheduler Instructions**

Office of the Registrar

**Registration Helpline** 

312-996-8600

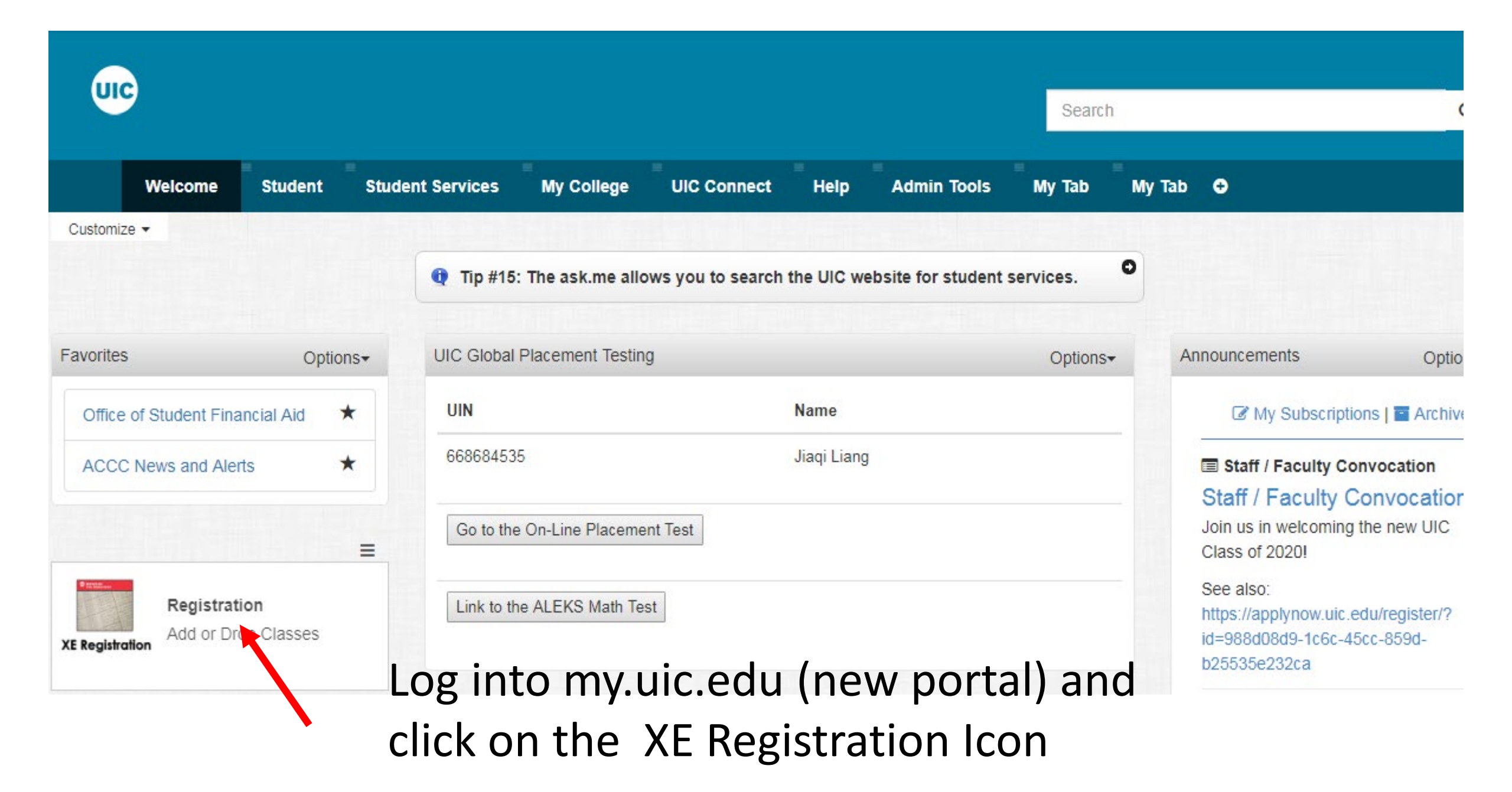

#### REGISTRATION

### What would you like to do?

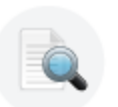

#### Browse Classes Looking for classes2 In this section you can

Looking for classes? In this section you can browse classes you find interesting.

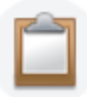

#### <u>Prepare for Registration</u> View registration status, update student term data, and complete preregistration requirements.

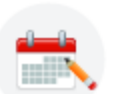

Register for Classes Search and register for your classes. You can also view and manage your schedule.

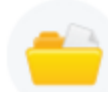

#### View Registration Information View your past schedules and your ungraded classes.

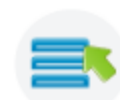

<u>Plan Ahead</u> Give yourself a head start by building plans. When you're ready to register, you'll be able to load these plans.

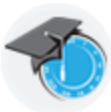

### View Class Scheduler

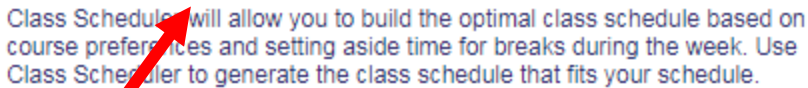

# Click on View Class Scheduler

| Sche | dule Planner | Text Only |                     |                                                   |          | Help | 🕀 Sign out |
|------|--------------|-----------|---------------------|---------------------------------------------------|----------|------|------------|
|      |              |           | UIC                 | THE<br>UNIVERSITY OF<br>ILLINOIS<br>AT<br>CHICAGO |          |      |            |
|      |              | Se        | elect Term          |                                                   |          |      |            |
|      |              |           | Term                |                                                   |          |      |            |
|      |              | ۲         | Summer 2017 - Chio  | cago                                              |          |      |            |
|      |              | 2         | Fall 2017 - Chicago |                                                   |          |      |            |
|      |              | Ī         | ~                   | Save And Continue                                 |          |      |            |
| S    | Select       | a Terr    | n and (             | Click Sav                                         | e and Co | onti | nue        |

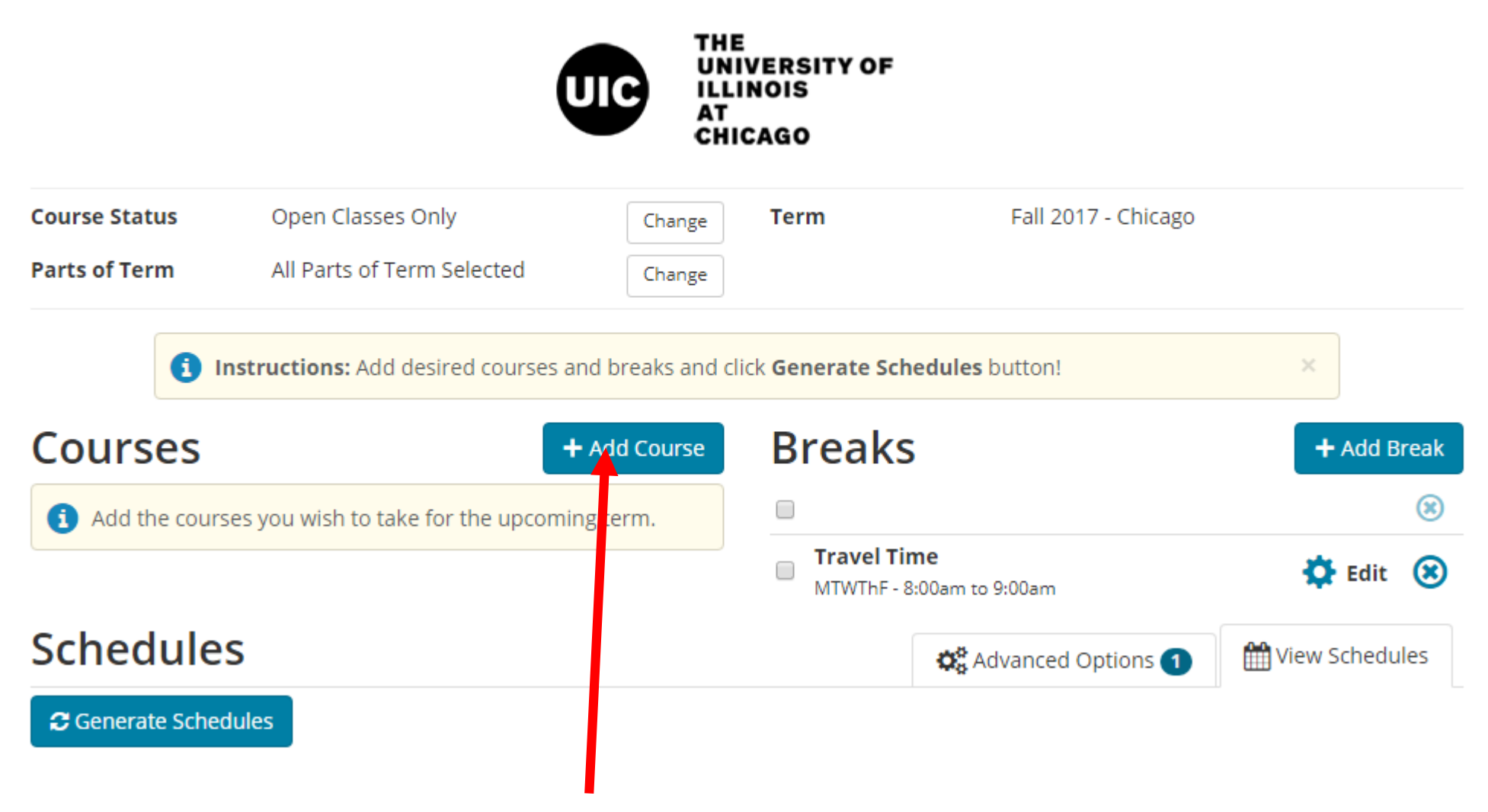

Click on "+Add Course" to start adding courses

## Add Course

| By Subject | Search E<br>Attr | By Section<br>ibute | tion Search By<br>Instructor |              | Courses                                  |  |  |  |
|------------|------------------|---------------------|------------------------------|--------------|------------------------------------------|--|--|--|
| 1          | Subject          | Select Subj         | ect                          | Ŧ            | (1) Choose a Course and click Add Course |  |  |  |
|            | Course           | Select Cour         | rse                          | v            |                                          |  |  |  |
|            |                  | < Back              |                              | + Add Course |                                          |  |  |  |
|            |                  |                     |                              |              |                                          |  |  |  |

# Select a Course by Subject,

# Search By Subject

Add Course

## Add Course

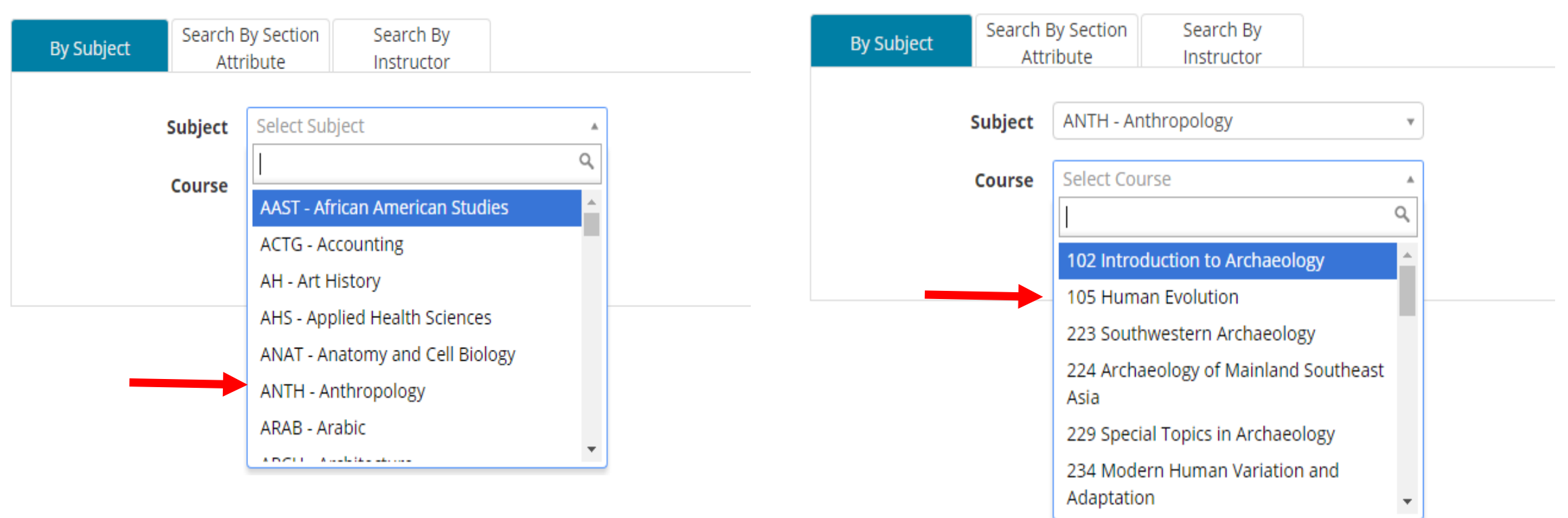

1. Select the Subject from the dropdown

# 2. Select the Course from the dropdown

## Add Course

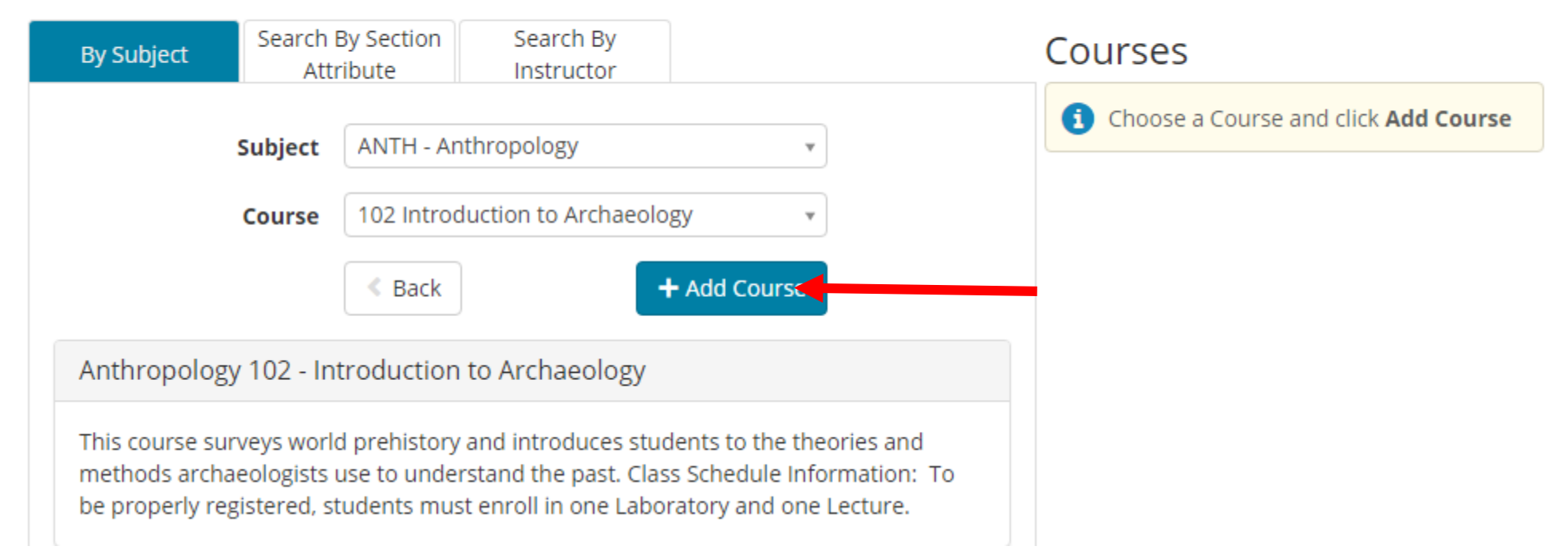

## Click on "+Add Course" to add it to the Courses List

## Add Course

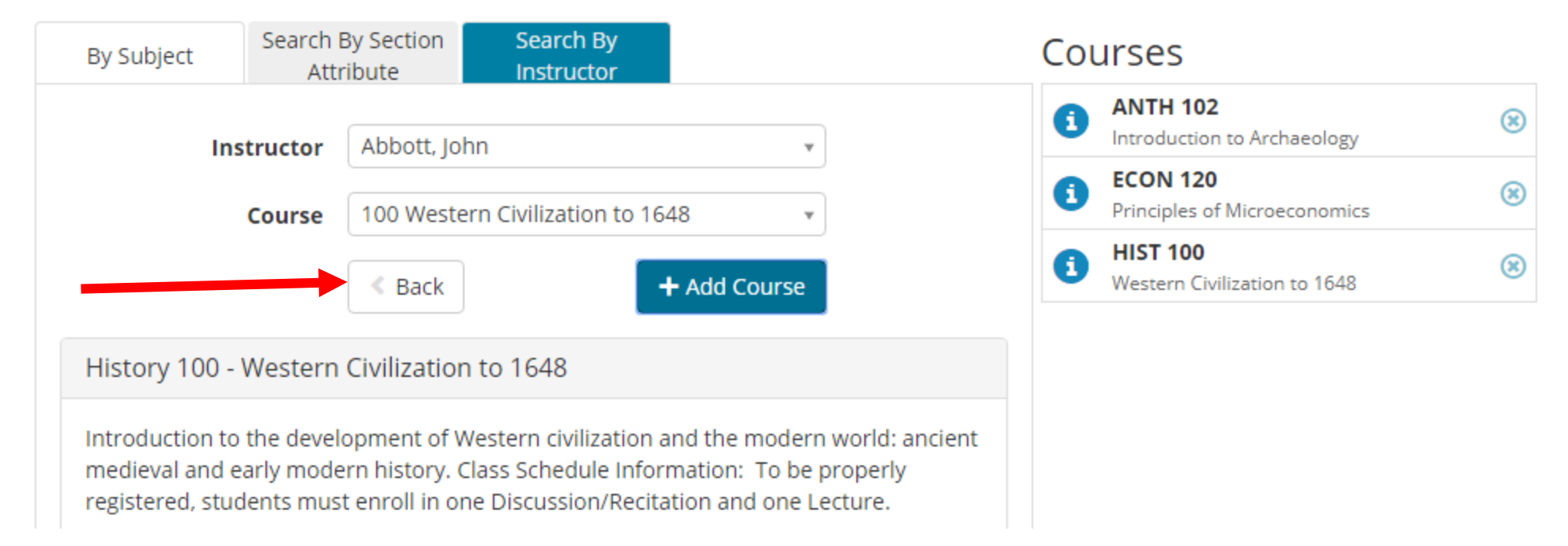

After adding all of your courses, click on the Back Button (not the browser button) to return to the main page

| < Back      | Print           | 🖂 Email       | ेन्न Send to  | o Shopping Ca  | rt           | Schedule Schedule                 | 3 of 41 👌 |
|-------------|-----------------|---------------|---------------|----------------|--------------|-----------------------------------|-----------|
| (1) You     | are viewing a   | potential sch | e ale only an | d you must sti | ll register. |                                   | ×         |
| ∋           | CRN             | Section       | Subject       | Course         | Seats Open   | Day(s) & Location(s)              | Credits   |
| Linked      | 27385           | CSB           | CHEM          | 101            | 1            | F 3:00pm - 3:50pm - 2SES 270      | 0         |
| i           | 32940           | CL1           | CHEM          | 101            | 43           | MW 4:00pm - 4:50pm - 2LCA A001    | 4         |
| i<br>Linked | 32941<br>Course | CQ1           | CHEM          | 101            | 43           | F 4:00pm - 4:50pm - 2LCA A001     | 0         |
| Linked      | 10745           | CL            | ECON          | 120            | 1            | TTh 12:30pm - 1:45pm - 2BSB 145   | 4         |
| Linked      | 37461<br>Course | CD4           | ECON          | 120            | 1            | T 11:00am - 11:50am - 2LCA A003   | 0         |
| Linked      | 35603           | AL1           | HIST          | 100            | 1            | MW 9:00am - 9:50am - 2LCC C004    | 3         |
| i           | 35605<br>Course | AD1           | HIST          | 100            | 1            | F 10:00am - 10:50am - 2ETMSW 2433 | 0         |
| EIIIKEG     | course          |               |               |                |              |                                   | 11        |

After finding the perfect schedule, click the "Send to Shopping Cart" button. You will be taken back to the XE Registration Menu. Warning: You are not registered for classes until you go through the XE Registration process.

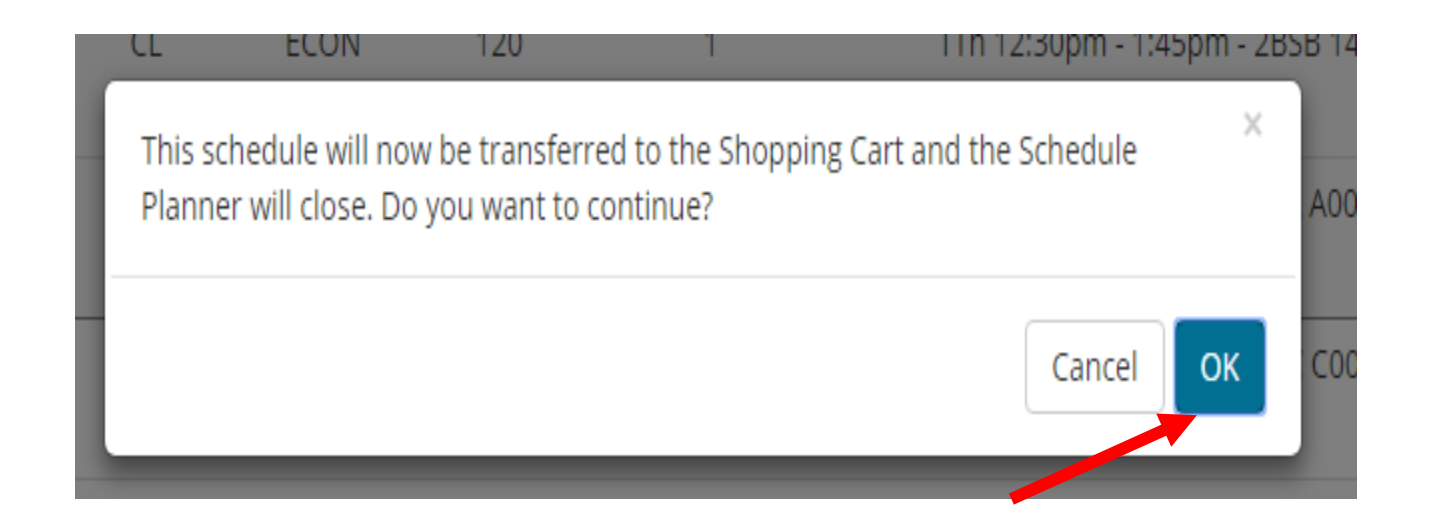

# Click OK to go back to the menu.

## What would you like to do?

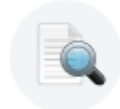

Browse Classes Looking for classes? In this section you can browse classes you find interesting.

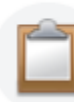

<u>Prepare for Registration</u> View registration status, update student term data, and complete preregistration requirements.

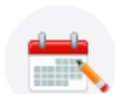

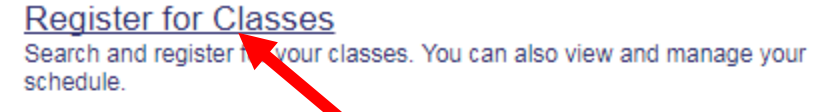

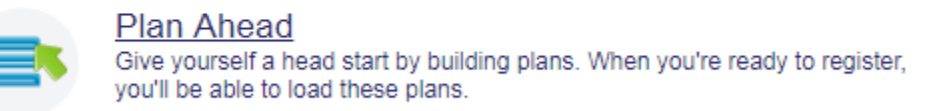

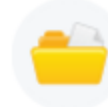

View Registration Information View your past schedules and your ungraded classes.

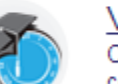

View Class Scheduler Class Scheduler will allow you to build the optimal class schedule based on course preferences and setting aside time for breaks during the week. Use Class Scheduler to generate the class schedule that fits your schedule.

Click on Register for Classes. Remember, you are not registered for classes until you complete the registration process.

| SELECT A TERM               |  |
|-----------------------------|--|
|                             |  |
| Terms Open for Registration |  |
| Fall 2017 - Chicago         |  |
|                             |  |
| Continue                    |  |
|                             |  |
|                             |  |
|                             |  |

# Select the Term and click on Continue.

| REGISTER FOR CLASSES                                    |                              |
|---------------------------------------------------------|------------------------------|
| Find Classes Enter CRNs                                 | Plans Schedule and Options   |
| Enter Your Search Criteria<br>Term: Fall 2017 - Chicago | 0                            |
| Subject                                                 |                              |
|                                                         |                              |
| Class Title                                             |                              |
| Course Number                                           |                              |
| Open Sections Only                                      |                              |
|                                                         | Search Clear Advanced Search |

Click on Plans

### Register from a plan.

Term: Fall 2017 - Chicago

| Details       | Title                        | Hours | CRN   | Schedule Type | Instructor                 | Grade Mode          | Note | ☆.                  |  |  |  |  |
|---------------|------------------------------|-------|-------|---------------|----------------------------|---------------------|------|---------------------|--|--|--|--|
| CHEM 101, CSB | Preparatory Chemistry        | 0     | 27385 | Lecture-Discu |                            | Linked Section - NG |      | Q View Sections Add |  |  |  |  |
| CHEM 101, CL1 | Preparatory Chemistry        | 4     | 32940 | Lecture       | Stec. Ewa (Primary)        | Standard Letter     |      | Q View Sections Add |  |  |  |  |
| CHEM 101, CQ1 | Preparatory Chemistry        | 0     | 32941 | Quiz          | Stec. Ewa (Primary)        | Linked Section - NG |      | Q View Sections Add |  |  |  |  |
| ECON 120, CL  | Principles of Microeconomics | 4     | 10745 | Lecture       | Rauscher, William F. (Prim | Standard Letter     |      | Q View Sections Add |  |  |  |  |
| ECON 120, CD4 | Principles of Microeconomics | 0     | 37461 | Discussion/R  | Rauscher, William F. (Prim | Linked Section - NG |      | Q View Sections Add |  |  |  |  |
| HIST 100, AL1 | Western Civilization to 1648 | 3     | 35603 | Lecture       | Abbott, John (Primary)     | Standard Letter     |      | Q View Sections Add |  |  |  |  |
| HIST 100, AD1 | Western Civilization to 1648 | 0     | 35605 | Discussion/Re | Abbott, John (Primary)     | Linked Section - NG |      | Q View Sections Add |  |  |  |  |

Click on "Add All" to Add your sections to the "Summary" for the Plan named – Schedule Planner Shopping Cart..

| Schedule                           | 1         | Schedule Det                    | tails                 |                                 |                       |         | <b>^</b> |       | Summary                         |                   |        |           |              |         | Tuition ar         | nd Fees |   |
|------------------------------------|-----------|---------------------------------|-----------------------|---------------------------------|-----------------------|---------|----------|-------|---------------------------------|-------------------|--------|-----------|--------------|---------|--------------------|---------|---|
| s Schedule for Fall 2017 - Chicago |           |                                 |                       |                                 |                       |         |          | Title | Details                         | Hour              | CRN    | Schedule  | Status       | Action  | 3%                 | 1       |   |
| Sur                                | nday      | Monday                          | Tuesday               | Wednesday                       | Thursday              | Friday  | Saturday |       | 100                             | Details           | Thous. | - Ortin   | Concodic     | 013105  | A GLOT             | Mr.     |   |
| 9am                                |           | Western<br>Divilization to 1648 |                       | Western<br>Civilization to 1648 | -                     |         | -        | •     | Principles of Micro             | ECON 12           | 4      | 10745     | Lecture      | Pending | **Web Registered** | Ŧ       | l |
| Jam                                | 2         | 2222223                         |                       | 2222222                         |                       | Western |          | - [   | Preparatory Chem                | CHEM 10           | 0      | 27385     | Lectu        | Pending | **Web Registered** | Ŧ       |   |
| 1000                               |           |                                 | Principles of         |                                 |                       |         |          | -     | Western Civilizatio             | HIST 100,         | 0      | 35605     | Discu        | Pending | **Web Registered** | w       |   |
| Idm                                |           |                                 | Microeconomics        |                                 |                       |         |          |       | Principles of Micro             | ECON 12           | 0      | 37461     | Discu        | Pending | **Web Registered** | v       |   |
| 2pm                                |           |                                 | Principles of         |                                 | Principles of         |         |          |       | ▶<br><u>Western Civilizatio</u> | HIST 100,         | 3      | 35603     | Lecture      | Pending | **Web Registered** | v       |   |
| 1pm                                |           |                                 | <u>Microeconomics</u> |                                 | <u>Microeconomics</u> |         |          |       | Preparatory Chem                | CHEM 10           | 0      | 32941     | Quiz         | Pending | **Web Registered** | Ŧ       | l |
| 0                                  | 1 h       |                                 |                       |                                 | X                     |         |          |       | Preparatory Chem                | CHEM 10           | 4      | 32940     | Lecture      | Pendina | **Web Reaistered** | v       | 1 |
| Open and c                         | lose bott | om panels to (                  | display extra re      | gistration inform               | nation.               |         |          | -     | Total Hours   Registe           | ered: 0   Billing | g:0 C  | EU: 0   M | in: 0   Max: | 18      |                    |         |   |
| Panels 👻                           |           |                                 |                       |                                 |                       |         |          |       |                                 |                   |        |           |              |         | Submit             |         | 4 |

Click on "Submit" to register for the sections.

|                                 |                            |                |                            |          |         |          |       | • •                 |           |     |            |         |            |            |        |
|---------------------------------|----------------------------|----------------|----------------------------|----------|---------|----------|-------|---------------------|-----------|-----|------------|---------|------------|------------|--------|
| hedule 📳 Schedule Details       |                            |                |                            |          |         |          |       | Summary             |           |     |            |         |            | Tuition an | d Fees |
| chedule for Fall 2017 - Chicago |                            |                |                            |          |         |          | Title | Details             | Hours     | CRN | Schedule 1 | Status  | Action     | - t        |        |
| Sunda                           | y Monday                   | Tuesday        | Wednesday                  | Thursday | Friday  | Saturday |       |                     |           |     |            |         |            |            | - 1    |
|                                 | Western<br>Civilization to |                | Western<br>Civilization to |          |         |          | •     | Principles of Micro | ECON 12   | 4   | 10745      | Lecture | Registered | None       | *      |
|                                 | 1046                       |                | 1040                       |          | Western |          | - [.  | Western Civilizatio | HIST 100, | 0   | 35605      | Discu   | Registered | None       | *      |
|                                 |                            | Principles of  |                            |          | 1648    |          | -     | Principles of Micro | ECON 12   | 0   | 37461      | Discu   | Registered | None       | v      |
|                                 |                            | Microeconomics |                            |          |         |          | -     | Western Civilizatio | HIST 100, | 3   | 35603      | Lecture | Registered | None       | v      |
|                                 |                            |                |                            |          |         |          |       |                     |           |     |            |         | 1          |            |        |

You are not registered until the status states "Registered". Correct any errors.

# Questions or Help

 Please contact the Registration Help Line during normal business hours Monday through Friday – 8:30am – 5:00pm.

•Help Line: (312) 996-8600